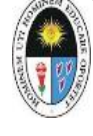

## **GUÍA PARA SOLICITAR UN**

## TRÁMITE EN LA DIRECCIÓN DE REGISTRO

1. Ingresar a la página web: www.une.edu.pe, clic sobre el link TRÁMITE EN LÍNEA

| C • une edu pe/uneweb/<br>Universidad Nacional<br>Enrique Gurmán<br>"Alma Midlar del Magiste                                                                                                    |                                                                                                    |
|----------------------------------------------------------------------------------------------------|----------------------------------------------------------------------------------------------------|
| UNIVERSIDAD ADMISIÓN VICERRECTORADOS PREGRADO<br>AULA VIRTUAL OFIC                                                                                                    | f ©<br>POSGRADO INTRANET TRANSPARENCIA<br>INAS                                                                                      |
| Envented & Network & Leven<br>Environment & Menter<br>Reading on the OSS of the OFFICE<br>Environment & Menter<br>Reading on the OSS of the OFFICE<br>Environment & Menter<br>Environment & Menter<br>Environment & | Facultad de Pedagogia y Cultura Físice<br>LA PROF. EDUCACIÓN BÁSICA ALTERNATIVA<br>ADO DE ESPECIALIZACIÓN<br>IÓN BÁSICA ALTERNATIVA |
| Del 03 julio al 18 diciembre 2021                                                                                                    | HACER CLIC PARA MAYOR INFORMACIÓN                                                                                                   |
| - @ COMUNICADO - CONSEJO UNIVERSITARIO                                                                                                    | Transfer Black                                                                                                    |
| Universided Nacional de Educación                                                                                                    | CEPREUNE<br>INICIO                                                                                                    |

2. En la Web de la Dirección de Registro podrá visualizar todos los trámites que ofrecemos. Para ver los requisitos deberá hacer clic sobre el ícono de su interés:

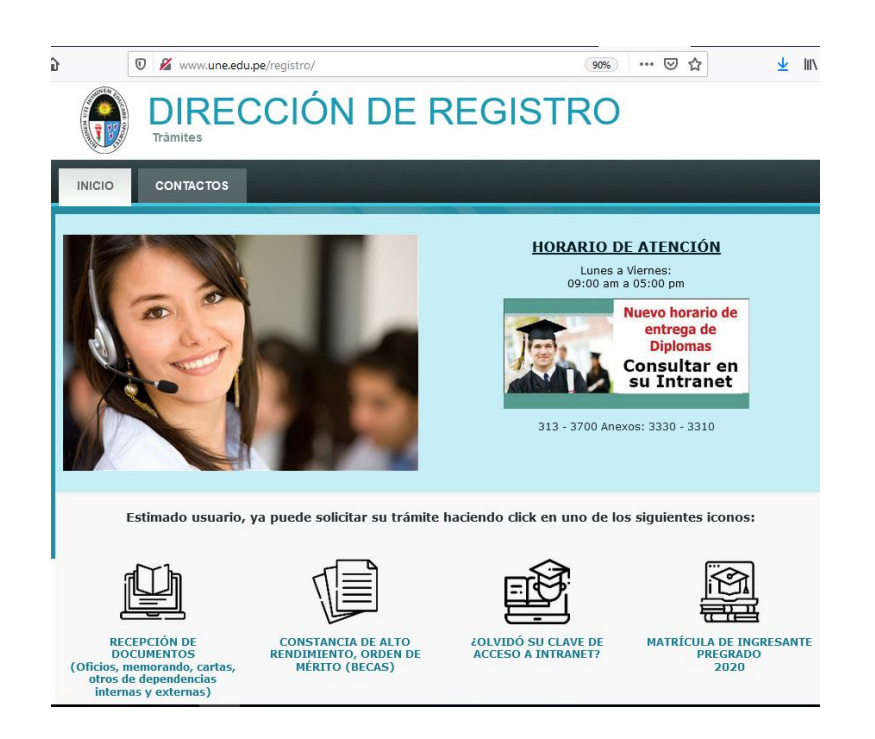

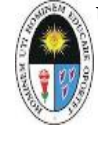

UNIVERSIDAD NACIONAL DE EDUCACIÓN ENRIQUE GUZMÁN Y VALLE Alma Mater del Magisterio Nacional VICERRECTORADO ACADÉMICO DIRECCIÓN DE REGISTRO Unidad de Programación Académica

| 🔓 🛛 🖉 www.une.edu                                                                      | I.pe/registro/                                                                          | 90%                                                                    |                                                                   |
|----------------------------------------------------------------------------------------|-----------------------------------------------------------------------------------------|------------------------------------------------------------------------|-------------------------------------------------------------------|
|                                                                                        |                                                                                         |                                                                        |                                                                   |
| SOY ALUMNO INGRESANTE,<br>QUÉ PROCEDIMIENTO DEBO<br>SEGUIR PARA<br>MATRICULARME?       | MATRÍCULA REGULAR                                                                       | MATRÍCULA EXTEMPORÁNEA                                                 | DUPLICADO DE FICHA DE<br>MATRÍCULA                                |
|                                                                                        |                                                                                         |                                                                        |                                                                   |
| CONSTANCIA DE PRIMERA<br>MATRÍCULA                                                     | RECORD ACADEMICO                                                                        | DIAGNOSTICO ACADEMICO                                                  | CARNE UNIVERSITARIO                                               |
|                                                                                        |                                                                                         |                                                                        |                                                                   |
| DUPLICADO DE CARNE<br>UNIVERSITARIO                                                    | CONSTANCIA DE ORDEN DE<br>MÉRITO (TERCIO, QUINTO<br>SUPERIOR)                           | CONSTANCIA DE EGRESADO                                                 | CURSO DESAPROBADO                                                 |
|                                                                                        |                                                                                         |                                                                        |                                                                   |
| CERO (0)                                                                               | PARCIAL                                                                                 | PROMOCIONAL                                                            | PROMOCIONAL POR<br>SEGUNDA VEZ                                    |
| t 🛛 🖉 www.une.edu                                                                      | . <b>pe</b> /registro/                                                                  | 90%                                                                    |                                                                   |
|                                                                                        |                                                                                         |                                                                        |                                                                   |
| CERTIFICADO DE ESTUDIOS<br>PROMOCIONAL Y GRADO<br>ACADÉMICO DE BACHILLER<br>AUTOMÁTICO | GRADO ACADÉMICO DE<br>BACHILLER AUTOMÁTICO                                              | GRADO ACADÉMICO DE<br>BACHILLER AUTOMÁTICO<br>PARA COMPLEMENTACIÓN     | INFORME DE EXPEDITO PARA<br>SEGUNDA ESPECIALIDAD<br>PROFESIONAL   |
|                                                                                        |                                                                                         |                                                                        |                                                                   |
| EMISION DEL DUPLICADO<br>POR PERDIDA DEL DIPLOMA<br>ORIGINAL                           | EMISION DEL DUPLICADO<br>DEL DIPLOMA DE GRADO O<br>TÍTULO POR DETERIORO O<br>MUTILACIÓN | ENTREGA DE DIPLOMAS DE<br>GRADOS ACADÉMICOS Y<br>TÍTULOS PROFESIONALES | ROTULADO DE DIPLOMA DE<br>GRADO ACADÉMICO Y<br>TÍTULO PROFESIONAL |
|                                                                                        |                                                                                         |                                                                        |                                                                   |
| INSCRIPCIÓN DEL GRADO                                                                  |                                                                                         |                                                                        |                                                                   |

3. Realizar los pagos respectivos en el Banco de la Nación

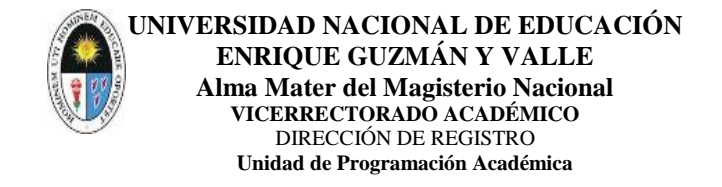

| Pro        | tificado de Estudios                | Tarjeta Informativa                                 | 0277   | 15.00            |   |  |  |
|------------|-------------------------------------|-----------------------------------------------------|--------|------------------|---|--|--|
|            | mocional                            | Por cada ciclo                                      | 0026   | 4.00             | - |  |  |
|            |                                     |                                                     | 60     |                  |   |  |  |
|            |                                     | CODIGO DE<br>TRANSACCIÓN 9135<br>BANCO DE LA NACIÓN |        |                  |   |  |  |
| PR         | OSEP (COMPLEMENTACIÓN)              | DESCRIPCION                                         | CODIGO | s/.              |   |  |  |
| Cer<br>Pro | tificado de Estudios<br>mocional    | Tarjeta Informativa                                 | 0277   | 20.00            |   |  |  |
|            |                                     | Por cada ciclo                                      | 0026   | 20.00            |   |  |  |
|            |                                     | CODIGO DE TRANSACCIÓN 9<br>RANCO DE LA NACIÓN       | 135    |                  |   |  |  |
|            | SEGUNDA ESPECIALIDAD<br>PROFESIONAL | DESCRIPCION                                         | CODIGO | <mark>s/.</mark> |   |  |  |
| Cer        | tificado de Estudios<br>mocional    | Tarjeta Informativa                                 | 0277   | 20.00            |   |  |  |
|            |                                     | Por cada ciclo                                      | 0026   | 35.00            |   |  |  |
|            |                                     | CODIGO DE TRANSACCIÓN 9<br>BANCO DE LA NACIÓN       | 135    |                  |   |  |  |
|            | MAESTRÍA/DOCTORADO                  | DESCRIPCION                                         | CODIGO | s/.              |   |  |  |
| Cer<br>Pro | tificado de Estudios<br>mocional    | Tarjeta Informativa                                 | 0277   | 25.00            |   |  |  |
|            |                                     | Por cada ciclo                                      | 0026   | 40.00            |   |  |  |

4. Para solicitar un trámite clic sobre el botón SOLICITAR:

5. Descargar la Declaración Jurada, firmar.

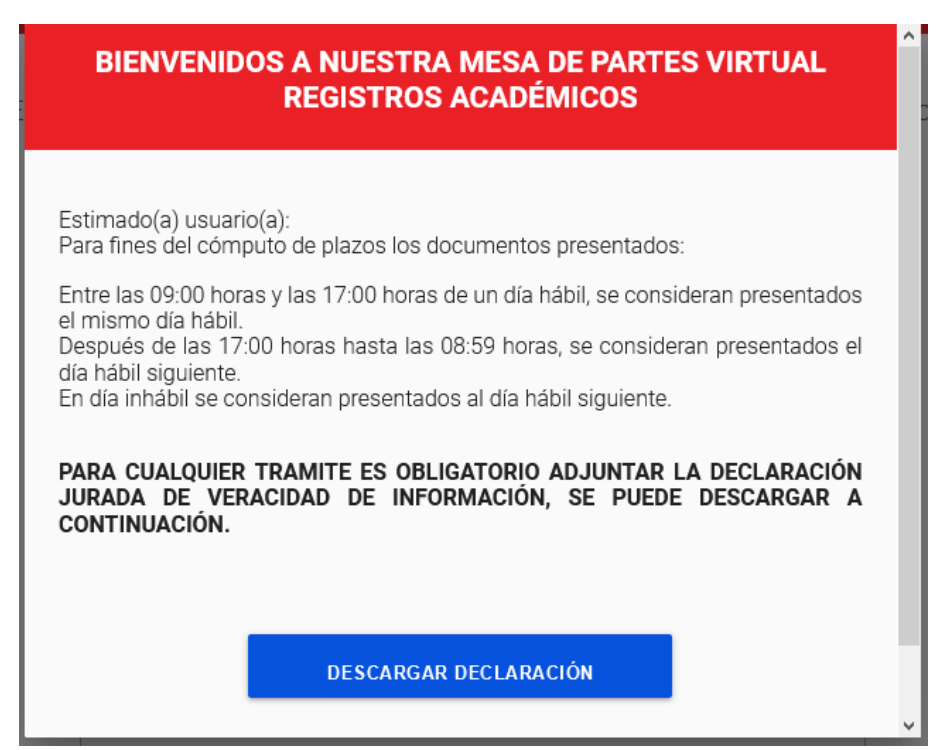

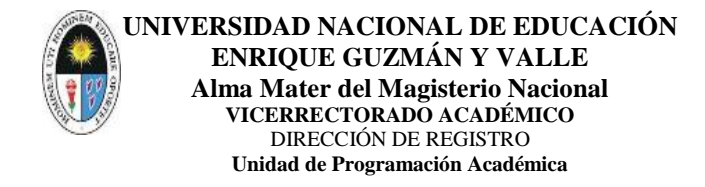

6. Rellenar el formulario:

stimados administrados ponemos a su disposición el presente formula

| Tipo de trámite               |                      |
|-------------------------------|----------------------|
| [Seleccionar tipo de trámite] | Código de estudiante |
| DNI                           | Nombres              |
| Apellido paterno              | Apellido materno     |
| Teléfono / Celular 📄          | Correo electrónico   |
| Dirección                     |                      |

7. Adjuntar todo la información en un archivo PDF, adjuntar su foto en otro archivo en formato JPG, finalmente, clic sobre ENVIAR

| Requisitos                   |                      | Fotografía                   |                      |                   |
|------------------------------|----------------------|------------------------------|----------------------|-------------------|
| CARGAR                       | Seleccional          | CARGAR 🔰                     | seleccional          |                   |
|                              |                      |                              |                      |                   |
| ſ                            |                      | 2                            | 1                    |                   |
|                              | No soy un robot      | reCAPTC<br>Privacidad - Térm | HA                   |                   |
|                              |                      |                              |                      |                   |
|                              |                      |                              | ENVIAR               |                   |
|                              |                      |                              |                      |                   |
| Nota:<br>* Los documentos qu | ie se adjunten serán | en formato pdf. c            | uvo tamaño no debe e | exceder de 25 MB. |
| * La recepción del pr        | esente documento n   | o implica su acep            | tación.              |                   |